38-2447

# Externt nätverkskabinett Eksternt nettverkskabinett

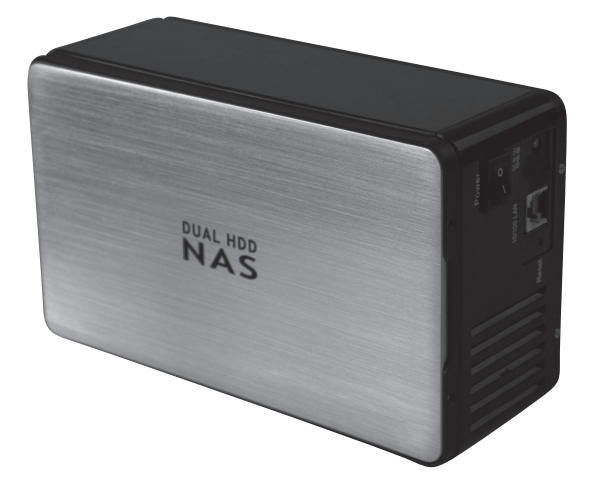

# Modell 35HD-DUAL-NAS

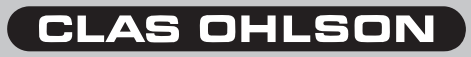

www.clasohlson.com

# Externt nätverkskabinett Art.nr 38-2447, modell 35HD-DUAL-NAS

Läs igenom hela bruksanvisningen före användning och spara den sedan för framtida bruk. Vi reserverar oss för ev. text- och bildfel samt ändringar av tekniska data. Vid tekniska problem eller andra frågor, kontakta vår kundtjänst (se adressuppgifter på baksidan).

# Produktbeskrivning

# Förpackningen innehåller:

- Kabinett med plats för 2 st. hårddiskar
- Cd-skiva innehållande installationsprogram och installationsanvisning på engelska
- Nätverkskabel 1 meter (CAT5 UTP)
- Spänningsadapter (12 V DC, 4 A)

# Knappar och funktioner Enhetens baksida

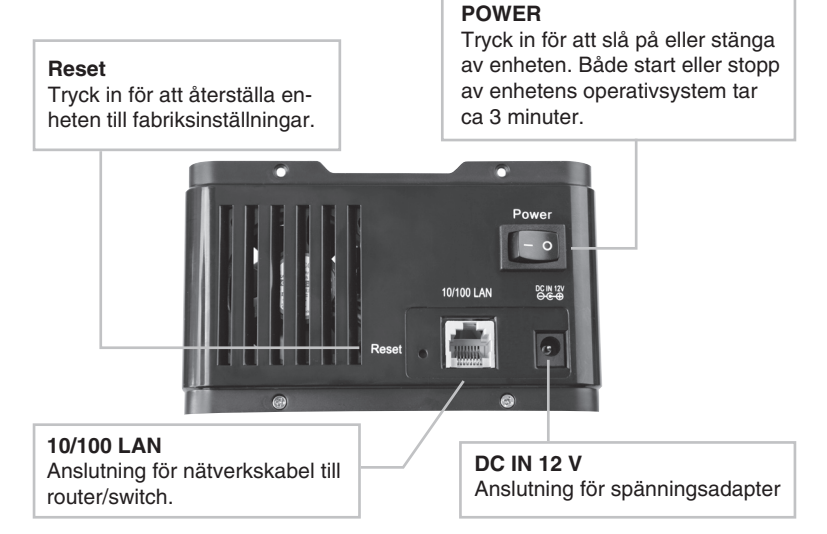

# **Enhetens framsida**

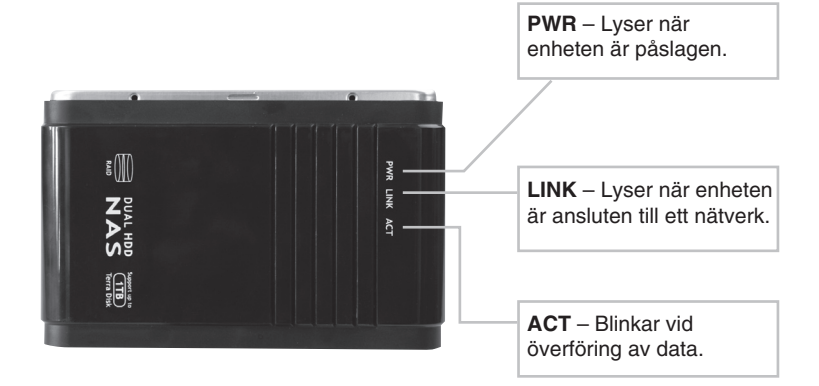

# Menyer

Huvudmenyerna visas i webbkonfigurationens övre del. Undermenyerna visas när ett val gjorts i huvudmenyn.

### Basic

- Quick Setup – Guide för konfigurering av användare och grupper.

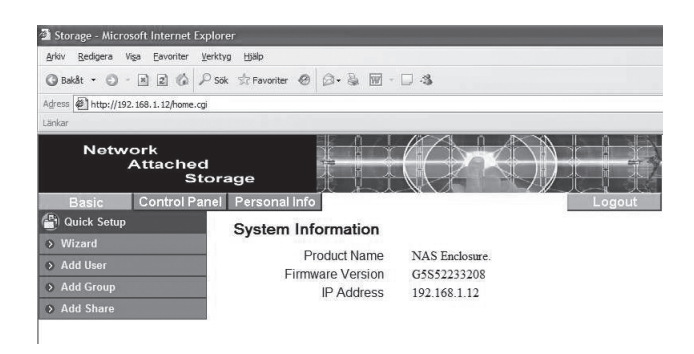

### **Control Panel**

- Users and Groups Konfigurering av användare och grupper.
- File and Print Konfigurering av filserver och ftp-server.
- System Konfigurerar nätverk, tid och datum. Startar om eller stänger av enheten. Visar information om hårddiskarna.
- Network Service Aktivera/avaktivera DHCP-server.
- Maintenance Konfigurerar hårddiskarna för bl.a. RAID. Uppdaterar enhetens programvaran eller återställer enheten till fabriksinställningar.
- Log file Visar systemens loggfiler.

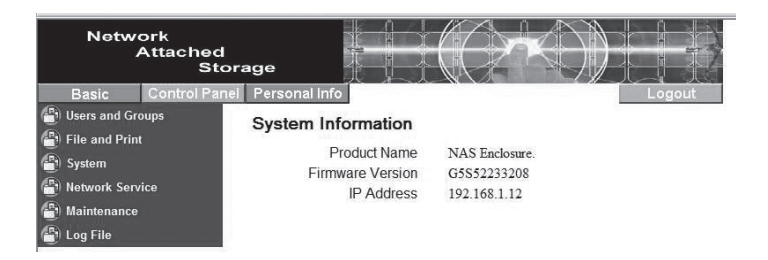

### **Personal Info**

- Personal Information – Ändra lösenord och språk.

| Network<br>Attached<br>Stor | age                    |                  |          | $\left( \right) $ |                     |
|-----------------------------|------------------------|------------------|----------|-------------------|---------------------|
| Basic Control Panel         | Personal Info          |                  |          |                   | Logout              |
| Personal Information        | Account Information -  | admin            |          |                   |                     |
| Account                     |                        |                  |          | i.                |                     |
|                             | Change Password        | •••••            |          |                   |                     |
|                             |                        | •••••            | ••••     | (Confirm)         |                     |
|                             | Language Preference    | set From Brows   | er Optio | ons 💙             |                     |
|                             | Description (Optional) |                  |          |                   |                     |
|                             |                        | Quota            | 220      |                   |                     |
|                             |                        | Used             |          |                   |                     |
|                             | Disk Usage             | Percentage       | -        |                   |                     |
|                             |                        | The Disk type is | FAT32    | 2, can't supp     | ort quota function. |
|                             |                        | public (Writable | e)       |                   |                     |
|                             | Share List             | ===== END L      | IST ==   |                   |                     |
|                             | [                      | Save             | Re       | efresh            |                     |

# Installation Installation av hårddiskar

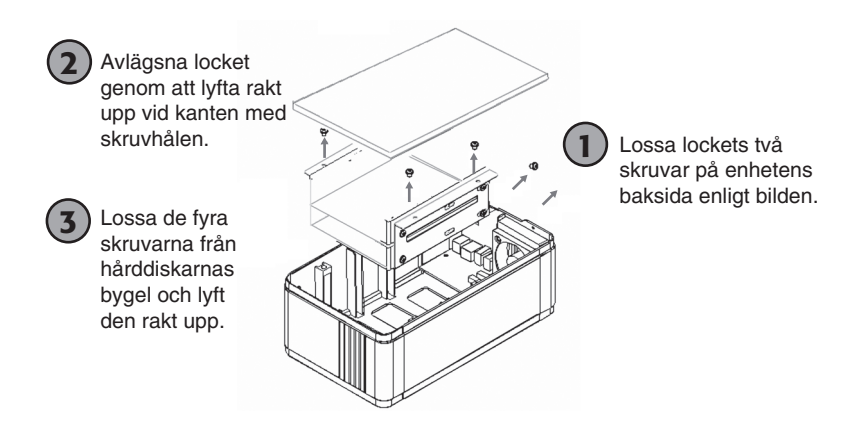

Används två hårddiskar kan dessa placeras ovanpå varandra i fästbygeln.

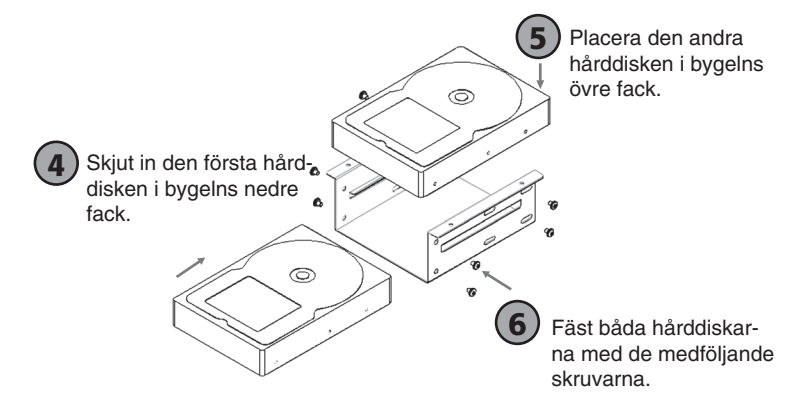

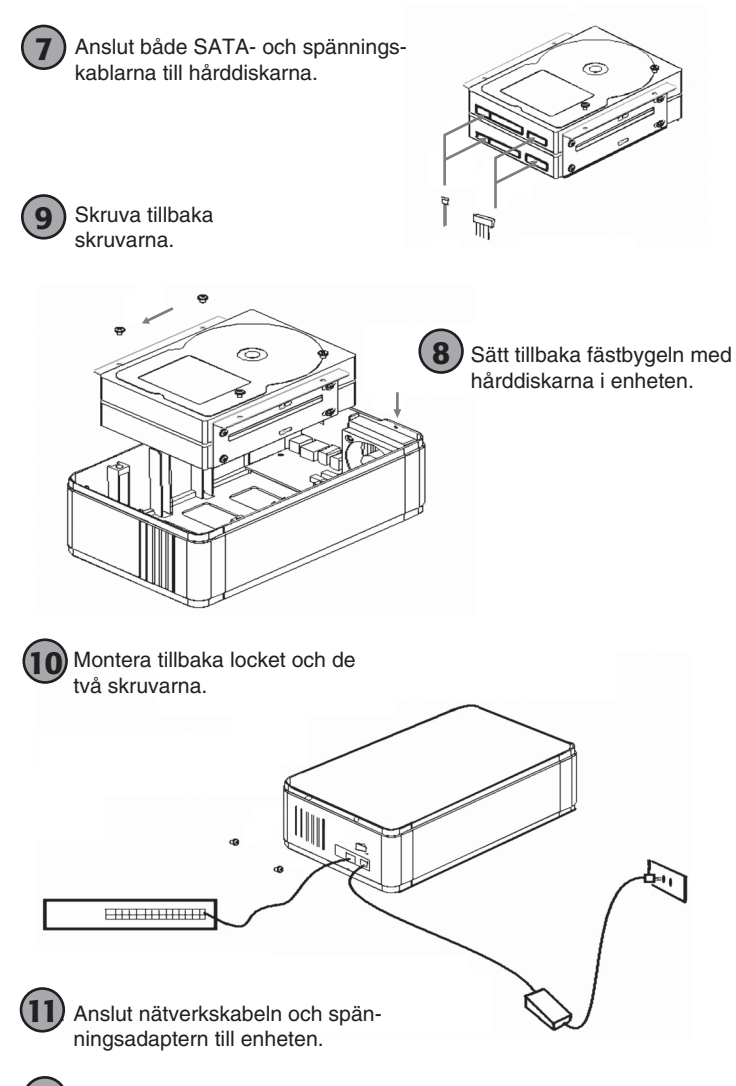

12) Tryck in strömbrytaren för att starta enheten.

# Konfiguration

# Obs!

Följande installationsanvisning gäller för Windows XP med Servicepack 2 installerad.

- 1. Sätt i den medföljande cd-skivan och kör filen **SetupUtil.exe** som finns på cd-skivan.
- Klicka på "Setup" för att starta konfigurationsguiden eller "Exit" för att avsluta.

| 🖶 Network Storage Li | nk - Setup Wizard v1.60 | X      |
|----------------------|-------------------------|--------|
|                      | Network                 |        |
|                      | Attached                |        |
|                      | Stora                   | ige    |
|                      | EMPOWERING NETWORK S    | TORACE |
|                      |                         |        |
|                      |                         |        |
|                      |                         |        |
|                      | Exit                    | Setup  |

 Programvaran söker nu efter enheten på nätverket. Tillgängliga enheter visas i listan i fönstrets. Om ingen enhet visas, klicka på "Search again" för att söka på nytt.

| Network Storage Link - Setup Wiza                                                                             | ard (Step 1)                                                           |                                                                               | × |
|----------------------------------------------------------------------------------------------------|------------------------------------------------------------------------|-------------------------------------------------------------------------------|---|
|                                                                                                    |                                                                        |                                                                               |   |
| If you have one Network S<br>following settings, if you hav<br>need to run the Setup Utility<br>Storage Link. | 5torage Link, you car<br>e more than one Net<br>y again to configure ( | n make changes to the<br>work Storage Link, you will<br>each separate Network |   |
|                                                                                                    | Comun blama                                                            |                                                                               |   |
| nas                                                                                                    | Server name                                                            | 110.2                                                                         |   |
|                                                                                                    | IP Address                                                             | 192.168.1.25 (DHCP)                                                           |   |
|                                                                                                    | Subnet Mask                                                            | 255.255.255.0                                                                 |   |
|                                                                                                    | Default Gateway                                                        | 192.168.1.1                                                                   |   |
|                                                                                                    | DNS Server                                                             |                                                                               |   |
| Search again                                                                                                  | MAC Address                                                            | 7A(B4(E5:00:33:33                                                             |   |
| Exit                                                                                                    |                                                                        | OK                                                                            |   |

4. Markera "**nas**" i listan och klicka på "**OK**".

| Verify admin password      | ×      |
|----------------------------|--------|
| Please enter current admin | ****   |
| ОК                         | Cancel |

 Ange lösenordet när du uppmanas göra detta och klicka på "OK". Det förvalda lösenordet är "admin".

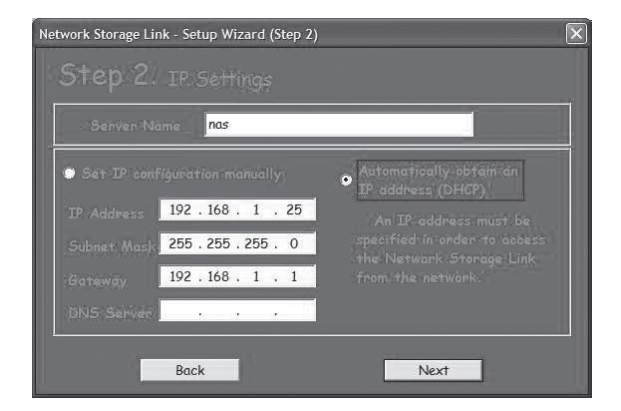

- 6. Gör dina val och klicka på "Next" för att fortsätta.
  - "Automatically obtain an IP address (DHCP)"
     Erhåll automatiskt en IP-adress från din nätverksrouter.
  - "Set IP configuration manually" Konfigurera IP-adressen manuellt.

| Network Storage L | ink - Setup Wizard (Step 3)                     | × |
|-------------------|-------------------------------------------------|---|
| Step 3            | . Date and Time                                 | 2 |
| Time Zone         | (GMT+01:00) Brussels, Copenhagen, Madrid, Paris |   |
| Date              | 2007-09-36 -                                    |   |
| Time              | 15:30:00                                        |   |
|                   | Back Next                                       |   |

7. Välj tidszon, datum och klockslag och klicka sedan på "Next".

|                 | Old Settings  |  |
|-----------------|---------------|--|
| Server Name     |               |  |
| IP Address      | 192.168.1.25  |  |
| Subnet Mask     | 255.255.255.0 |  |
| Default Gateway | 192.168.1.1   |  |
| IP Status       | DHCP          |  |
| Date            | 2007/09/06    |  |
| Time            | 11:22:54      |  |

 Dina gamla och dina nya inställningar visas. Klicka på "Save" för att spara eller på "Back" för att backa och ändra dina inställningar. Inställningarna sparas och den första dialogrutan visas.

| Network Storage Link - Setup Wiz                                                                           | ard (Step 1)                                                        | $\mathbf{X}$                                                                  |
|----------------------------------------------------------------------------------------------------|---------------------------------------------------------------------|-------------------------------------------------------------------------------|
|                                                                                                    |                                                                     | s) Have Been Found                                                            |
| If you have one Network<br>following settings, if you hav<br>need to run the Setup Utilit<br>Storage Link. | Storage Link, you ca<br>e more than one Net<br>y again to configure | n make changes to the<br>work Storage Link, you will<br>each separate Network |
| Selection                                                                                                  | Server Name                                                         | nas                                                                           |
|                                                                                                    | IP Address<br>Subnet Mask<br>Default Gateway<br>DNS Server          | 192.168.1.25 (DHQP)<br>256.255.255.0<br>192.168.1.1                           |
| Search again                                                                                               | MAC Address                                                         | 7A(B4(E5:00:33:33                                                             |
| Exit                                                                                                    |                                                                     | ОК                                                                            |

9. Dubbelklicka på enhetens namn, i detta fall "nas".

|                                     | "YOUR SOLUTIONS FOR NETWORK STRAGE |
|-------------------------------------|------------------------------------|
|                                     |                                    |
| Username [admin<br>Password [•••••] | m)                                 |

10. Webbläsaren startar och inloggningsrutan visas. Ange användarnamnet "admin" och lösenordet "admin" och klicka sedan på "Login". 11. Om hårddiskarna är oformaterade, eller formaterade med filformatet NTFS måste de först formateras till formatet EXT2, EXT3 eller FAT32. Om hårddisken/hårddiskarna redan är formaterade, gå till punkt 12.

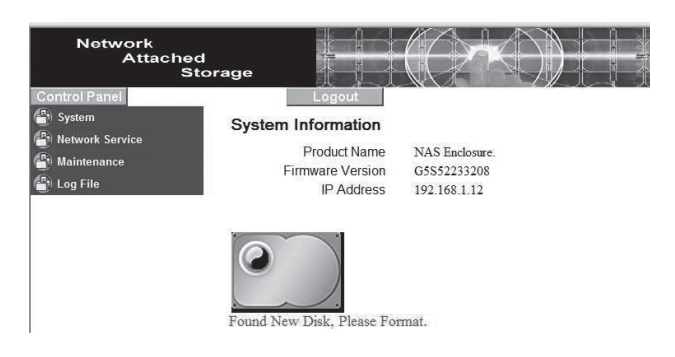

i. Klicka på "Maintenance" i den vänstra menyn och därefter "Disk Utility".

| Network<br>Attached<br>Stor                                           | age            |        |                |          |                                        |          |        |               |
|-----------------------------------------------------------------------|----------------|--------|----------------|----------|----------------------------------------|----------|--------|---------------|
| Control Panel                                                         | Disk U         | tility | ogou           |          |                                        |          |        |               |
| Maintenance                                                           | Device<br>Name | Туре   | Mount<br>Point | Status   | Encrypt:Password/Format<br>Type/Format | Scandisk | Umount | Health        |
| <ul> <li>RAID Setting</li> <li>Firmware Upgrade</li> </ul>            | /dev/hda       | none   |                | unmount  | encrypt                                | Scan     | Umount | PASSED Detail |
| <ul> <li>Save Configuration</li> <li>Restore Configuration</li> </ul> |                |        |                |          | Refresh                                |          |        |               |
| › Factory Reset                                                       | Found N        | ew Di  | )<br>sk, Ple   | ase Forn | nat.                                   |          |        |               |

| Network<br>Attached<br>Stor | rage                               |                            |                         |            |                         |          |        |               |
|-----------------------------|------------------------------------|----------------------------|-------------------------|------------|-------------------------|----------|--------|---------------|
| ontrol Panel                |                                    | l                          | ogou                    | t          |                         |          |        |               |
| Notwork Sonvico             | Disk Ut                            | tility                     |                         |            |                         |          |        |               |
| Maintenance                 | Device<br>Name                     | Туре                       | Mount                   | Status     | Encrypt:Password/Format | Scandisk | Umount | Health        |
| Disk Utility                |                                    | -                          |                         |            |                         |          | -      | -             |
| RAID Setting                | /dev/hda                           |                            |                         | formatting | fat32 v                 | Scan     | Umount | PASSED Detail |
| Firmware Upgrade            |                                    |                            |                         |            | Format                  |          |        |               |
| Save Configuration          | -                                  |                            |                         |            | Refresh                 |          |        | -             |
| Restore Configuration       |                                    |                            |                         |            |                         |          |        |               |
| Factory Reset               |                                    |                            |                         |            |                         |          |        |               |
| ) Log File                  | Found Ne<br>Formattin<br>Please we | ew Di<br>ag Dis<br>ait and | sk, Ple<br>k<br>i do no | ase Forma  | t.<br>ing               |          |        |               |

ii. Välj önskat filformat i rullisten och klicka på "Format".

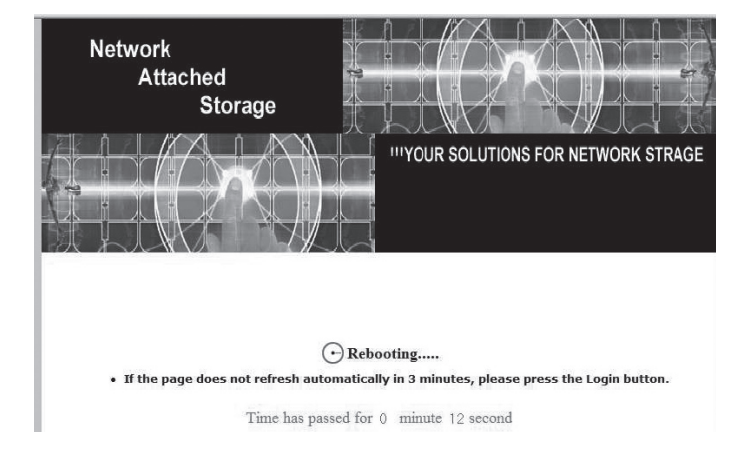

iii. Formateringen av hårddisken kan ta olika lång tid beroende på hårddiskens storlek.

- iv. Vänta tills formateringen är färdig och klicka på "Login" när dialogrutan visas.
- v. Obs! Enheten kan inte användas med NTFS-formaterade hårddiskar.
- 12. Om de installerade hårddiskarna är formaterade visas istället följande startsida efter inloggningen:

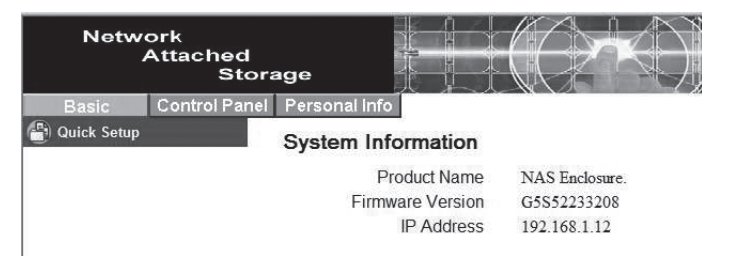

# **RAID-konfiguration**

Finns två lika stora hårddiskar installerade kan dessa RAID-konfigureras.

- Välj "Control Panel" i den övre menyn, och sedan undermeny "Maintenance" > "RAID Setting".
  - o None

Ingen RAID-funktion.

### o RAID 1

Om de två diskarna ska "speglas" så att båda innehåller en exakt kopia av samma data väljer du RAID 1. Går en disk sönder finns samma data sparad på den andra disken. Det totala utrymmet är detsamma som för en disk.

### o **RAID 0**

Välj detta om de två diskarna ska slås ihop till en logisk enhet för att öka lagringsutrymme och åtkomsthastigheten. Det totala utrymmet är summan av de båda diskarnas individuella storlek. Går en disk sönder förloras dock all data på alla diskar.

### o Format

Välj diskarnas filformat, EXT2 eller EXT3 (Linux).

### o Save

Klicka för att spara inställningarna och påbörja formateringen.

# Använda guiden (Wizard)

1. Preference Language Setting (Välj menyspråk)

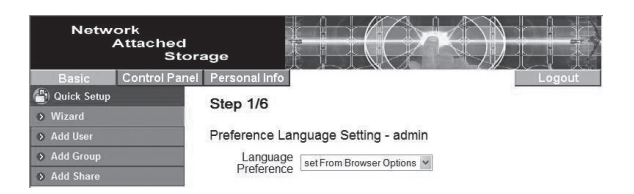

Välj "Set from browser options" för att välja samma menyspråk som webbläsaren.

2. New Password Setting (Ändra lösenord)

Ändrar lösenordet för administration av enheten.

| Netwo         | ork<br>Attached<br>Stora | ige -         |                         |                    |                                |
|---------------|--------------------------|---------------|-------------------------|--------------------|--------------------------------|
| Basic         | Control Panel            | Personal Info |                         |                    | Logout                         |
| 骨 Quick Setup |                          | Sten 2/6      |                         |                    |                                |
| Wizard        |                          | Otep 210      |                         |                    |                                |
| Add User      |                          | New Password  | I Setting - admin       |                    |                                |
| Add Group     |                          | New Password  |                         | 1                  |                                |
| Add Share     |                          |               | •••••                   | (Confirm)          |                                |
|               |                          | NOTE:         | If you do not want to e | change password, c | lick Next button to next step. |

3. Hostname Setting (Ändra nätverksnamn)

Ändrar enhetens namn på nätverket.

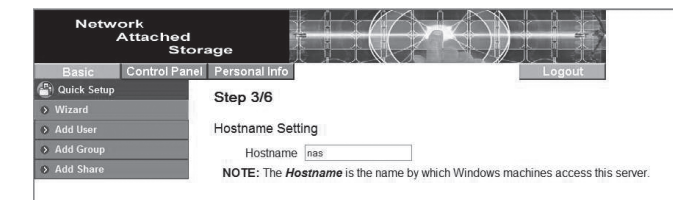

# 4. Internet Protocol Setting (Ändra IP-adress)

Konfigurerar IP-adress och DNS-serveradresser.

| Network<br>Attached<br>Storag | je             |      | $=(\bigcirc$          | K.       | )      |         |     |
|-------------------------------|----------------|------|-----------------------|----------|--------|---------|-----|
| Basic Control Panel F         | ersonal info   |      |                       |          |        | Logo    | out |
| Quick Setup                   | Step 4/6       |      |                       |          |        |         |     |
| Add User                      | nternet Protoc | ol S | etting                |          |        |         |     |
| Add Group                     | IP Address     | 0    | Obtain IP Address au  | tomatica | illy   |         |     |
| Add Share                     |                | ۲    | Use following IP Addr | ess      |        |         |     |
|                               |                |      | IP Address            | 192      | 168    |         | 12  |
|                               |                |      | Subnet Mask           | 255      | 255    | . 255   | 0   |
|                               |                |      | Default Gateway       | 192      | 168    | .1      | 1   |
|                               | DNS Server     |      | Obtain DNS Server A   | ddress   | automa | tically |     |
|                               |                | ۲    | Use following DNS S   | erver Ad | dress  |         |     |
|                               |                |      | Primary               | 1.       | [      |         |     |
|                               |                |      | Secondary             | 1.0      | 1.0    |         |     |
|                               |                |      | Others                |          | 7.0    |         |     |

### 5. Time Settings (Tid och datum)

Ändrar tid- och datuminställningarna.

| Network<br>Attached<br>Stor | age           |      |        |            |        | $\mathbb{A}$ |            |      |    |
|-----------------------------|---------------|------|--------|------------|--------|--------------|------------|------|----|
| Basic Control Pane          | Personal Info |      |        |            |        |              |            | Logo | ut |
| Quick Setup                 | Step 5/6      |      |        |            |        |              |            |      |    |
| Wizard                      | otop oro      |      |        |            |        |              |            |      |    |
| Add User                    | Time Settings |      |        |            |        |              |            |      |    |
| Add Group                   | Date          | Mon  | 9 ¥    | Date 7     | ~      | Year 2007    | ~          |      |    |
| Add Share                   | Time          | Hour | 9 ~    | Min 48     | Y      | AM ¥         |            |      |    |
|                             | Time Zone     | (GM  | T+01:0 | ) Brussel: | s, Cop | enhagen, Ma  | drid, Pari | 8 1  |    |
|                             | NTP Server    | •    | Defaul |            | N      | otUse        | ~          |      |    |
|                             |               | 0    | User I | Define     | Ē      |              |            |      |    |

### 6. Wizard Setting Confirmation

Visar gjorda inställningar.

| Basic Control I | Panel Personal Info |                                                                                                    | Logout                                                                                                    |
|-----------------|---------------------|----------------------------------------------------------------------------------------------------|----------------------------------------------------------------------------------------------------|
| Quick Setup     | Step 6/6            |                                                                                                    |                                                                                                    |
|                 | Wizard Setting      | Confirmation                                                                                                 |                                                                                                    |
| Add Group       |                     | Current Settings                                                                                             | New Settings                                                                                                 |
| Add Share       | UI Language         | browser                                                                                                    | browser                                                                                                    |
|                 | Hostname            | nas                                                                                                    | nas                                                                                                    |
|                 | IP Address          | Use Following Address<br>IP Address 192.168.1.12<br>Subnet Mask 255.255.255.0<br>Default Gateway 192.168.1.1 | Use Following Address<br>IP Address 192.168.1.12<br>Subnet Mask 255.255.255.0<br>Default Gateway 192.168.1.1 |
|                 | DNS Server          | Automatic Obtain<br>Primary<br>Secondary<br>Others                                                           | Use Following Address<br>Primary<br>Secondary<br>Others                                                      |
|                 | Date and Time       | 9/ 7/2007 9:48 AM                                                                                            | 9/ 7/2007 9:48 AM                                                                                            |
|                 | Time Zone           | Brussels                                                                                                    | Brussels                                                                                                    |
|                 | NTP Server          | none                                                                                                    | none                                                                                                    |

# Konfigurera en sambaserver

# Skapa ny användare

 Välj "Basic" i den övre menyn, och sedan undermeny "Quick Setup" > "Add User".

| Netw        | ork<br>Attached<br>Stora | ıge                       |             |               |                     |        |
|-------------|--------------------------|---------------------------|-------------|---------------|---------------------|--------|
| Basic       | Control Panel            | Personal Info             |             |               |                     | Logout |
| Quick Setup |                          | Stop 1/3                  |             |               |                     |        |
| Wizard      |                          | Step 1/5                  |             |               |                     |        |
| > Add User  |                          | Add User                  |             |               |                     |        |
| > Add Group |                          | User Name                 | User1       |               |                     |        |
| > Add Share |                          | Password                  | •••••       |               |                     |        |
|             |                          |                           | •••••       | (0            | Confirm)            |        |
|             |                          | Description<br>(optional) |             |               |                     |        |
|             |                          | Y                         | Create Prin | vate Folder ( | Share)              |        |
|             |                          |                           | Private Fo  | der (Share)   | Location: //mnt/ide | 1      |
|             |                          |                           | Enable Qu   | ota of        | MB                  |        |

- 2. Ange ett användarnamn och ett lösenord. Kryssa i rutan "Create Private Folder (Share)", och klicka sedan på "Next".
- Välj om användaren ska vara medlem i någon användargrupp. Markera gruppen och klicka på "Add" för att lägga till medlemmen i gruppen. Klicka på "Next" för att fortsätta.

| Netwo<br>A    | rk<br>ttached<br>Stora | ge            |                             | $\Theta$  | ))    |         |
|---------------|------------------------|---------------|-----------------------------|-----------|-------|---------|
| Basic         | Control Panel          | Personal Info |                             |           |       | Logou   |
| ) Quick Setup |                        | Step 2/3      |                             |           |       |         |
| Wizard        |                        | Otep 2/5      |                             |           |       |         |
| Add User      |                        | User Manage   | ship - user1                |           |       |         |
| Add Group     |                        |               | Member of                   |           | Not   | Members |
| Add Share     |                        |               |                             |           |       |         |
|               |                        | gues          | t-share<br>= END LIST ===== | < Add     | ] ENI | D LIST  |
|               |                        |               |                             | Remove >> | 1     |         |

| Basic       | Control Panel | Personal | info                                      |                           | Logout    |
|-------------|---------------|----------|-------------------------------------------|---------------------------|-----------|
| Quick Setup |               | Step 3/  | 3                                         |                           |           |
|             |               |          |                                           |                           |           |
| Add User    |               | Share Pe | ermission - user1                         |                           |           |
| Add Group   |               |          | Allowed                                   |                           | No Access |
| Add Share   |               |          |                                           |                           |           |
|             |               |          | public (Writable)<br>===== END LIST ===== | < Read Only<br>< Writable | END LIST  |
|             |               |          |                                           | Remove >>                 |           |

- Välj vilka rättigheter användaren ska ges. Markera i listan och klicka på "Read Only" för endast läsrättigheter eller "Writable" för skrivrättigheter.
- 5. Klicka på "Complete" för att slutföra guiden.
- 6. När användaren är tillagd bör det under nätverksenheter finnas en katalog med samma namn som lades till under nätverksenheter (i detta exempel, *user1*).

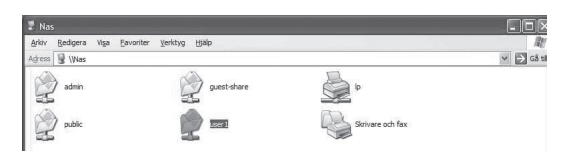

# Lägga till en ny användargrupp

 Välj "Basic" i den övre menyn, och sedan undermeny "Quick Setup" > "Add Group".

| Netw          | ork<br>Attached<br>Stora | age           |        |   | $\langle () \rangle$ |     |     |
|---------------|--------------------------|---------------|--------|---|----------------------|-----|-----|
| Basic         | Control Panel            | Personal Info |        |   |                      | Log | out |
| 🕒 Quick Setup |                          | Sten 1/3      |        |   |                      |     |     |
| Wizard        |                          | otep no       |        |   |                      |     |     |
| Add User      |                          | Add Group     |        |   |                      |     |     |
| Add Group     |                          | Group Name    | Group1 | 1 |                      |     |     |
| Add Share     |                          |               |        |   |                      |     |     |

2. Ange ett namn för användargruppen. Klicka på "Next" för att fortsätta.

| Network<br>Attached<br>Sto | rage                   |                                              |
|----------------------------|------------------------|----------------------------------------------|
| Basic Control Pan          | el Personal info       | Logout                                       |
| 🕒 Quick Setup              | Step 2/3               |                                              |
| Wizard                     | Step 2/3               |                                              |
| Add User                   | Group Members - group1 |                                              |
| Add Group                  | Members                | Not Members                                  |
| Add Share                  |                        |                                              |
|                            | user1 C                | admin<br>guest-share<br>===== END LIST ===== |

- Välj vilka medlemmar som ska vara medlem i gruppen. Markera medlemmen och klicka på "Add" för att lägga till medlemmen i gruppen. Klicka på "Next" för att fortsätta.
- Välj vilka rättigheter gruppen ska ges. Markera i listan och klicka på "Read Only" för endast läsrättigheter eller "Writable" för skrivrättigheter.

| Network<br>Attached<br>Sto           | orage                         |                             |
|--------------------------------------|-------------------------------|-----------------------------|
| Basic Control Pan                    | el Personal info<br>Step 3/3  | Logout                      |
| Add User     Add Group     Add Share | Allowed                       | No Access                   |
|                                      | public (Writable)<br>END LIST | << Read Only<br><< Writable |
|                                      |                               | Remove >>                   |
|                                      |                               | Back Complete               |

5. Klicka på "Complete" för att slutföra guiden.

Användaren kan nu ansluta till sin katalog på enheten genom nätverket med sitt användarnamn och lösenord.

# Konfigurera en ftp-server

Genom att konfigurera en ftp-server kan filer delas via Internet. För att lägga till användarkonton måste du först skapa en ny användare. Se avsnittet "Skapa ny användare".

 Välj "Basic" i den övre menyn, och sedan undermeny "Quick Setup" > "Add Share".

| Netw          | ork<br>Attached<br>Stora | age                       |      |        |
|---------------|--------------------------|---------------------------|------|--------|
| Basic         | Control Panel            | Personal Info             |      | Logout |
| 📳 Quick Setup |                          | Step 1/3                  |      |        |
| Wizard        |                          | ctop no                   |      |        |
| Add User      |                          | Add Share                 |      |        |
| Add Group     |                          | Share Name                | XFTP |        |
| Add Share     |                          | Path                      |      | 1      |
|               |                          | Description<br>(Optional) |      |        |

- 2. Ange ett namn för ftp-servern. Klicka på "Next" för att fortsätta.
- Väljer användare som ska ha tillgång till ftp-servern. Markera en användare eller grupp i den högra listan och klicka på "Read Only" för endast läsrättigheter eller "Writable" för skrivrättigheter. Klicka på "Next" för att fortsätta.

| Netw                                            | ork<br>Attached<br>Stora | age                              |                             |                                                 |
|-------------------------------------------------|--------------------------|----------------------------------|-----------------------------|-------------------------------------------------|
| Basic                                           | Control Panel            | Personal Info                    |                             | Logout                                          |
| <ul> <li>Quick Setup</li> <li>Wizard</li> </ul> |                          | Step 2/3                         |                             |                                                 |
| Add User                                        |                          | Windows, FTP Access - xftp       |                             |                                                 |
| ♦ Add Group                                     |                          | Allow for all                    |                             |                                                 |
| ♦ Add Share                                     |                          | Allowed                          |                             | No Access                                       |
|                                                 |                          | user1 (Writable)<br>END LIST     | << Read Only<br><< Writable | admin<br>guest-share<br>@group1<br>@guest-share |
|                                                 |                          | The ones started with @ are grou | Remove >>                   | END LIST                                        |

 Ange en eller flera IP-adresser som ska ha tillgång till ftp-servern. Markera "Allow for all" om du vill tillåta anslutningar oavsett vilken IP-adress anslutningen görs ifrån.

| Network<br>Attached<br>Sto | rage                   |
|----------------------------|------------------------|
| Basic Control Pane         | l Personal Info Logout |
| 📳 Quick Setup              | Step 3/3               |
| Wizard                     |                        |
| Add User                   | NFS Access - xftp      |
| Add Group                  | ☑ Allow for all        |
| Add Share                  | Allowed IP/Subnet      |
|                            | Add                    |
|                            | Remove Subnet          |
|                            |                        |
|                            |                        |
|                            | Back                   |

5. Klicka på "Complete" för att slutföra guiden.

#### Hur ansluter jag till enheten via Internet?

- Om enheten använder är direkt ansluten till Internet och använder en publik IP-adress:
  - Aktivera ftp-funktionen i enheten genom att gå till "Control Panel" > "File and Print" och sedan välja "File Server". Markera "Enable" under "FTP Server Setting" och ställ eventuellt in önskad port (förinställd: 21).
  - 2. Skapa en användare och välj rättigheter för användaren (läs- eller skrivrättigheter).
  - 3. Ange enhetens IP-adress i ftp-programmet och välj att ansluta till enheten. Ange användarnamn och lösenord.
- Om enheten används på ett nätverk innanför en t.ex. en router:
  - 1. Routern måste konfigureras för att tillåta trafik till och från enheten. Samma port som angavs ovan måste användas. Se routerns bruksanvisning.

# Hantera användare / Ändra inställningar

I menyn "Control Panel" hanteras användare, grupper och andra inställningar.

### Ta bort/ändra en användare

| Netw            | ork<br>Attached<br>Stor: | age                    |                        |                                                                                                    |                    |
|-----------------|--------------------------|------------------------|------------------------|----------------------------------------------------------------------------------------------------|--------------------|
| Basic           | Control Panel            | Personal Info          |                        |                                                                                                    | Logout             |
| 骨 Users and Gr  | oups                     | User Management        |                        |                                                                                                    |                    |
| User Manager    | nent                     | oser management        |                        |                                                                                                    |                    |
| Group Manag     | ement                    |                        | admin                  |                                                                                                    |                    |
| (and Prin       | t                        | Existing Users         | user1                  |                                                                                                    |                    |
| System          |                          |                        | END LIST               | nei la presenta de la competencia de la competencia de la competencia de la competencia de la competencia de la |                    |
| Network Serv    | rice                     |                        |                        |                                                                                                    |                    |
| (D) Maintenance |                          |                        |                        | 7                                                                                                    |                    |
| (E) Log File    |                          | User Name              | user1                  |                                                                                                    |                    |
|                 |                          | Password               | •••••                  | ]                                                                                                    |                    |
|                 |                          |                        | •••••                  | (Confirm)                                                                                                    |                    |
|                 |                          | Description (optional) |                        |                                                                                                    |                    |
|                 |                          | Create Private Folde   | er (Share)             |                                                                                                    |                    |
|                 |                          | Private Folder (Share  | e) Location: /mnt/ide1 |                                                                                                    |                    |
|                 |                          | Enable Quota of        | MB                     |                                                                                                    |                    |
|                 |                          |                        | Save                   | Clear Form                                                                                                    | Groups Delete User |

- 1. Välj "Control Panel" i den övre menyn, och sedan undermeny "Users and Groups" > "User Management".
- 2. Markera den användare som ska ändras.
- Ändra inställningarna och klicka sedan på "Save" för att spara eller klicka på "Delete User" om du vill ta bort användaren.

### Ta bort/ändra en användargrupp

| Network<br>Attached<br>Sto                                                                            | orage            |                                   | )        |        |
|----------------------------------------------------------------------------------------------------|------------------|-----------------------------------|----------|--------|
| Basic Control Pan                                                                                     | el Personal Info |                                   |          | Logout |
| Users and Groups                                                                                      | Group Management |                                   |          |        |
| <ul> <li>Group Management</li> <li>File and Print</li> <li>System</li> <li>Network Service</li> </ul> | Existing Groups  | up1<br>sst-share<br>t<br>END LIST |          |        |
| <ul> <li>Maintenance</li> <li>Log File</li> </ul>                                                     | Group Name gro   | up1<br>Clear Form Member          | s Delete | Group  |

- 1. Välj "Control Panel" i den övre menyn, och sedan undermeny "Users and Groups" > "Group Management".
- 2. Markera den grupp som ska ändras.
- 3. Ändra inställningarna och klicka sedan på "Save" för att spara eller klicka på "Delete Group" om du vill ta bort gruppen.

#### Ta bort en ftp-grupp

| Network<br>Attached<br>Stor                 | nge                                                                                                    |
|---------------------------------------------|----------------------------------------------------------------------------------------------------|
| Basic Control Panel                         | Personal Info Logout                                                                                          |
| Users and Groups Elle and Print             | Share Management                                                                                              |
| File Server     Share Management     System | Existing Shares                                                                                               |
| Alintenance                                 | Share Name xttp                                                                                               |
| Log File                                    | Path //mnt/ide1 / ktp<br>Description (Optional)<br>Windows.FTP Access NFS Access Save Clear Form Delete Share |

- 1. Välj "Control Panel" i den övre menyn, och sedan undermeny "File and Print" > "Share Management".
- 2. Markera den grupp som ska ändras och klicka på "Windows FTP Access" eller "NFS Access" för att ändra inställningar för gruppen.
- 3. Ändra inställningarna och klicka sedan på "Save" för att spara eller klicka på "Delete Share" om du vill ta bort gruppen.

# Avancerade inställningar

Uppdatera programvaran

| Netwo                                                                                                    | ork<br>Attached<br>Stora | age                                                                                      |        |
|----------------------------------------------------------------------------------------------------|--------------------------|------------------------------------------------------------------------------------------|--------|
| Basic                                                                                                    | Control Panel            | Personal info                                                                            | Logout |
| <ul> <li>Users and Gro</li> <li>File and Print</li> <li>System</li> <li>Network Serv</li> <li>Maintenance</li> </ul> | ice                      | Firmware Upgrade Current Firmware Version G5552233208 Upgrade File Biaddra Start Upgrade |        |
| Disk Utility                                                                                                    |                          |                                                                                          |        |
| RAID Setting                                                                                                    |                          |                                                                                          |        |
| Firmware Upg                                                                                                    | rade                     |                                                                                          |        |
| Save Configur                                                                                                    | ation                    |                                                                                          |        |
| Restore Config                                                                                                    | guration                 |                                                                                          |        |

- 1. Ladda t.ex. hem programvaran från Internet och spara den på din dators skrivbord.
- Välj "Control Panel" i den övre menyn, och sedan undermeny "Maintenance" > "Firmware Upgrade".
- 3. Klicka på "Bläddra..." och leta reda på uppdateringen på din pc.
- 4. Klicka på "Start Upgrade" för att starta uppdateringen.

5. Uppdateringen tar ca 15 till 20 minuter att genomföra. **Obs!** Slå inte av enheten eller dra ur nätverkskabeln medan uppdateringen pågår.

#### Spara inställningar

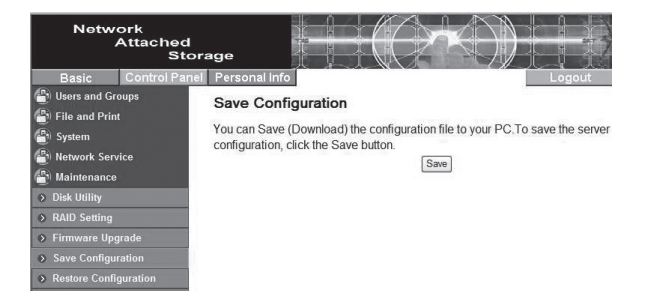

- 1. Välj "Control Panel" i den övre menyn, och sedan undermeny "Maintenance" > "Save Configuration".
- 2. Klicka på "Save" för att spara aktuell konfiguration från enheten.
- Välj att spara konfigureringen som en fil på lämpligt ställe på din pc eller på ett externt lagringsmedia.

### Återställning från sparad konfiguration

| Network<br>Attached<br>Stor                                                                                                    | rage                                                                                                    |
|----------------------------------------------------------------------------------------------------|----------------------------------------------------------------------------------------------------|
| Basic Control Pane                                                                                                    | Personal Info Logout                                                                                                    |
| <ul> <li><sup>(2)</sup> Users and Groups</li> <li><sup>(2)</sup> File and Print</li> <li><sup>(2)</sup> System</li> <li><sup>(2)</sup> Network Service</li> <li><sup>(2)</sup> Maintenance</li> </ul> | Restore Configuration You can Restore (Upload) a previously-saved configuration file. To restore the configuration, cick the Restore button. Restore File Restore Restore |
| <ul> <li>Disk Utility</li> <li>RAID Setting</li> <li>Firmware Upgrade</li> <li>Save Configuration</li> <li>Restore Configuration</li> </ul>                                                           |                                                                                                    |

- 1. Välj "Control Panel" i den övre menyn, och sedan undermeny "Maintenance" > "Restore Configuration".
- 2. Klicka på "Bläddra..." och välj den sparade konfigurationen.
- 3. Klicka på "**Restore**" för att återställa enheten från den sparade konfigurationsfilen.

# Felsökningsschema

#### Det går inte att ansluta till enhetens webbkonfiguration.

 Försök logga in på enheten genom att ansluta den med en nätverkskabel direkt till din pc. Starta webbläsaren och ange enhetens förinställda IPadress 192.168.1.1. Logga in med användarnamn "admin" och lösenord "admin".

#### Det går inte att konfigurera RAID under FAT32.

 FAT32 stöder inte RAID-funktioner. Använd istället filformaten EXT2 eller EXT3.

# De installerade hårddiskarna är inte RAID-konfigurerade. Det går endast att skapa en katalog på hårddisk 2 (HDD2) med konfigureringsguiden, och inte på hårddisk 1 (HDD1)?

- Enhetens programvara är utvecklad för användning med RAID 1 eller 0. Om hårddiskarna inte är RAID-konfigurerade fungerar delning endast på den första formaterade hårddisken.
- Exempel: Om HDD1 formaterades först används denna för delning. HDD2 kan dock hittas genom att utforska nätverket ("Mina nätverksplatser" i Windows).

#### Jag kan inte skapa kataloger på samba- eller ftp-servern?

- Se till att du har skrivrättigheter för att skapa kataloger.
- Använd endast engelska tecken när du skapar kataloger.

#### Jag kan inte ladda upp några filer, eller blir frånkopplad hela tiden.

- Kontrollera att enheten är installerad ordentligt på nätverket.
- Se till att du har skrivrättigheter för att skapa kataloger och ladda upp filer.
- Se till att du har tillräcklig bandbredd till enheten. Enn dålig anslutning eller för många användare samtidigt kan resultera i att du blir frånkopplad.

#### Hur återställer jag enheten?

 Tryck och håll in reset-knappen på enhetens baksida i ca 5 sekunder för att återställa enheten till fabriksinställningar.

#### Hur kan jag eliminera eventuellt oljud (vibrationer, surr) från enheten?

 Se till att hårddiskarna, dess monteringsbygel och locken är fastskruvade. Montera de självhäftande fötterna på enhetens undersida.

#### Jag kan inte ansluta till smb-servern med Windows XP.

 Se till att Windows XP är uppdaterad med servicepack 2 eller nyare. Kontrollera även datorns brandvägg.

# Skötsel och underhåll

Torka av med en mjuk lätt fuktad trasa. Använd aldrig lösningsmedel eller starka rengöringsmedel. Drag alltid ur spänningsadaptern vid rengöring.

# Avfallshantering

När du ska göra dig av med produkten ska detta ske enligt lokala föreskrifter. Är du osäker på hur du ska gå tillväga, kontakta din kommun.

# Specifikationer

| Drivspänning             | 12 V DC, 4 A via medföljande spänningsadapter (230 V AC)              |
|--------------------------|-----------------------------------------------------------------------|
| Nätverksanslutning (LAN) | RJ45 (100BASE-TX/10BASE-T)                                            |
| Överföringshastighet     | Upp till 8 MB/s                                                       |
| Processor                | 32-bit                                                                |
| Protokoll                | TCP/IP, NETBUEI, IPX/SPX, FTP, DHCP, SNTP                             |
| RAID-support             | RAID 1, RAID 0                                                        |
| Partitionstyp            | FAT32, EXT2, EXT3                                                     |
| Arbetstemperatur         | 0 °C ~ 70 C° (10 ~ 95 RH luftfuktighet)                               |
| Förvaringstemperatur     | - 20 °C ~ 70 °C (5 ~95 RH luftfuktighet)                              |
| Inloggning (förinställd) | Användarnamn: admin, lösenord: admin                                  |
| Max anslutningar/konton  |                                                                       |
| Ftp                      | 32 st. (8 anslutningar samtidigt, max 16 kataloger per användarkonto) |
| Samba                    | 8 st.                                                                 |
| Mått                     | 120x180x80 mm (BxDxH)                                                 |
| Vikt                     | 700 g exkl. hårddisk                                                  |

# Eksternt nettverkskabinett Art. nr. 38-2447, modell 35HD-DUAL-NAS

Les bruksanvisningen grundig og ta vare på den til senere bruk. Vi reserverer oss mot ev. tekst- og bildefeil, samt forandringer av tekniske data. Ved tekniske problemer eller andre spørsmål, ta kontakt med vårt kundesenter (se opplysninger på baksiden).

# Produktbeskrivelse

### Forpakningen inneholder:

- Kabinett med plass for 2 stk. harddisker
- CD-plate som inneholder installasjonsprogram og installasjonshenvisning på engelsk
- Nettverkskabel 1 meter (CAT5 UTP)
- Spenningsadapter (12 V DC, 4A)

# Knapper og funksjoner Enhetens bakside

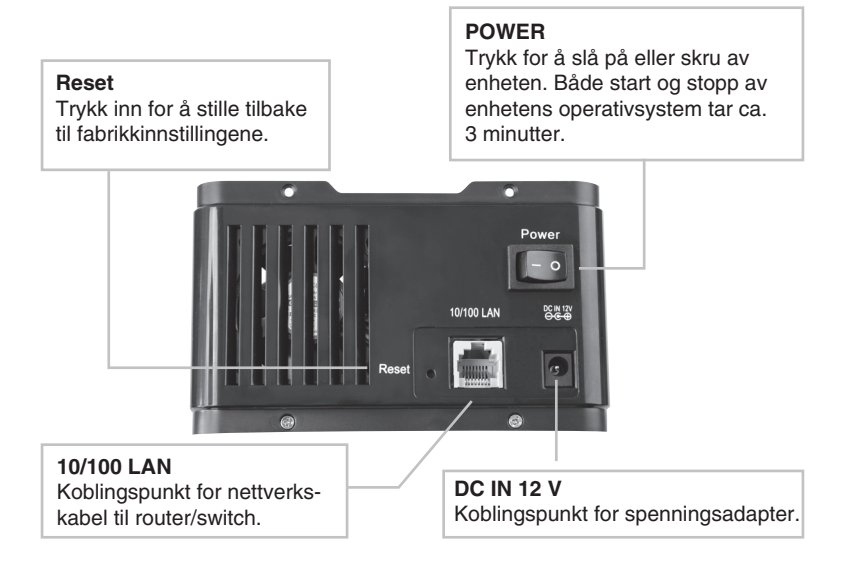

# **Enhetens forside**

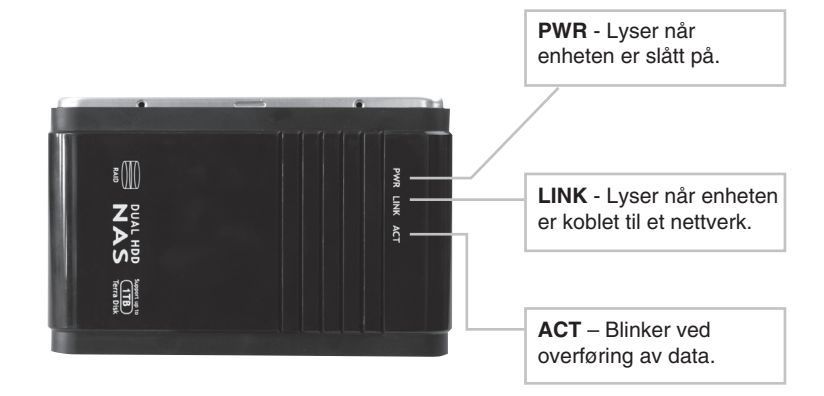

# Menyer

Hovedmenyene vises i webkonfigurasjonens øvre del. Undermenyene vises når et valg er gjort i hovedmenyen.

### Basic

- Quick Setup – Guide for konfigurering av brukere og grupper.

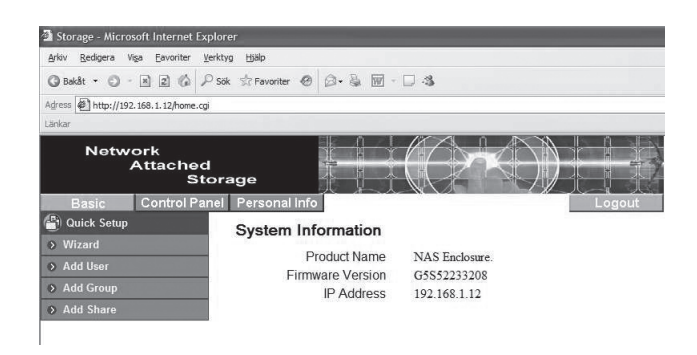

# **Control Panel**

- Users and Groups Konfigurering av brukere og grupper.
- File and Print Konfigurering av filserver og ftp-server.
- System Konfigurerer nettverk, tid og dato. Starter opp igjen eller skrur av enheten. Viser informasjon om harddiskene.
- Network Service Aktivere/deaktivere DHCP-server.
- Maintenance Konfigurerer harddiskene for bl.a. RAID. Oppdaterer enhetens programvare eller stiller enheten tilbake til fabrikkinnstillingene.
- Log file Viser systemets loggfiler.

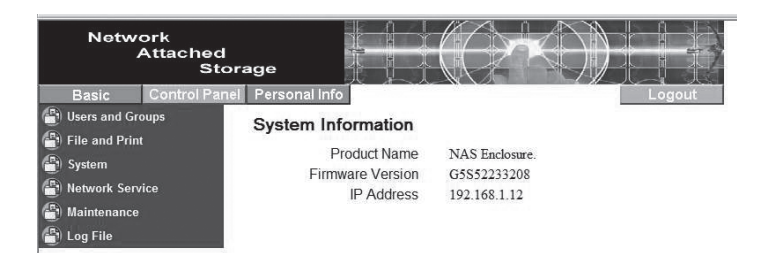

# **Personal Info**

- Personal Information – Forandre passord og språk.

| Network<br>Attached<br>Stor | age                    |                 |           |                    |                 |
|-----------------------------|------------------------|-----------------|-----------|--------------------|-----------------|
| Basic Control Panel         | Personal Info          |                 |           |                    | Logout          |
| Personal Information        | Account Information -  | admin           |           |                    |                 |
| Account                     |                        |                 |           | 4                  |                 |
|                             | Change Password        | •••••           | •••••     | 2010/01/02 10:00   |                 |
|                             |                        | •••••           | •••••     | (Confirm)          |                 |
|                             | Language Preference    | set From Brow   | ser Optio | ons 🚩              |                 |
|                             | Description (Optional) |                 |           |                    |                 |
|                             |                        | Quota           | 221       |                    |                 |
|                             |                        | Used            | 200       |                    |                 |
|                             | Disk Usage             | Percentage      | -         |                    |                 |
|                             |                        | The Disk type i | s FAT3    | 2, can't support o | quota function. |
|                             | Chara Lint             | public (Writabi | le)       |                    |                 |
|                             | Share List             | ===== END I     | LIST ==   |                    |                 |
|                             | [                      | Save            | R         | efresh             |                 |

# Installasjon Installasjon av harddisker

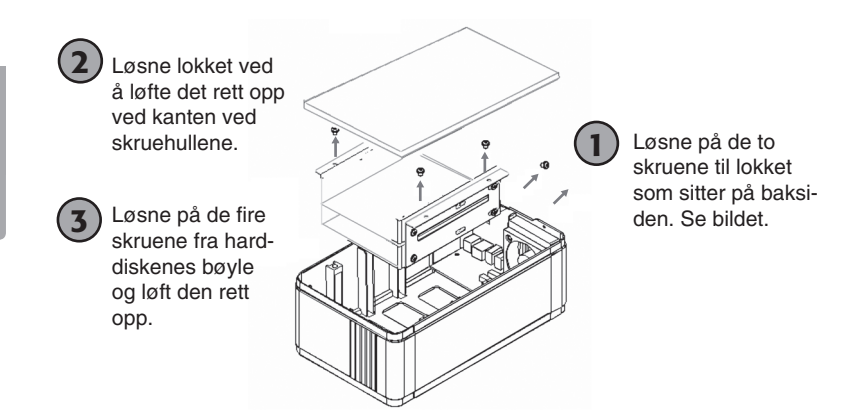

Hvis det benyttes to harddisker kan disse plasseres oppå hverandre i festebøylen.

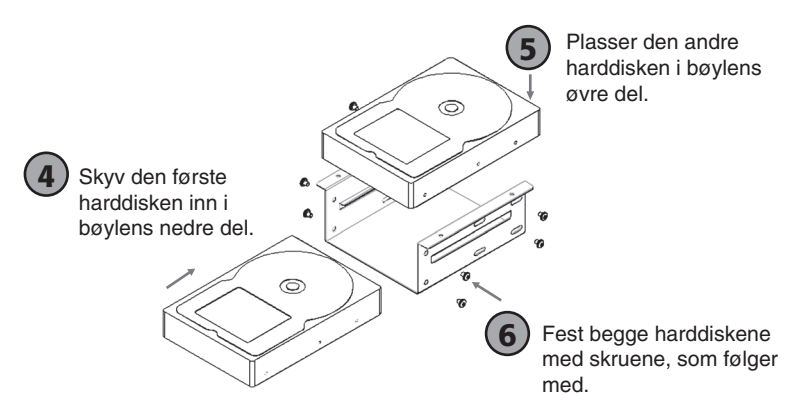

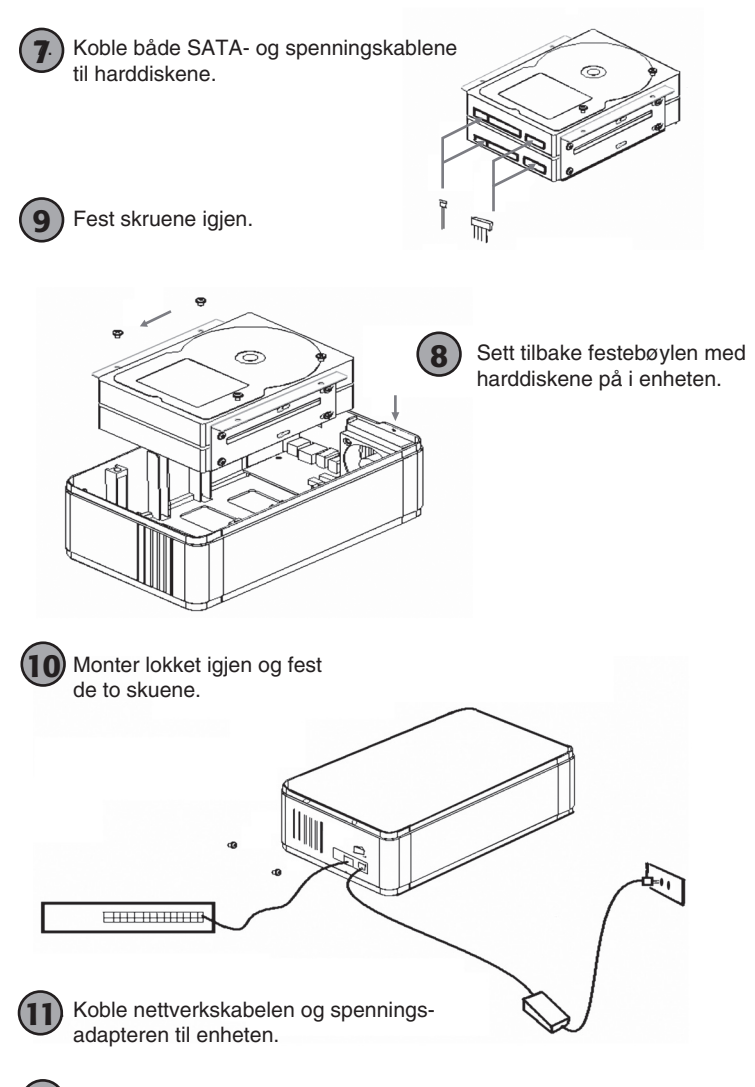

12 Trykk inn strømbryteren for å starte enheten.

# Konfigurasjon

# Obs!

Følgende installasjonsanvisning gjelder for Windows XP med Servicepack 2 installert.

- 1. Sett i den medfølgende CD-platen og kjør filen SetupUtil.exe, som du finner på CD-platen.
- 2. Klikk på "Setup" for å starte konfigurasjonsguiden eller "Exit" for å avslutte.

| 🕾 Network Storage Link - | Setup Wizard v1.60         | × |
|--------------------------|----------------------------|---|
|                          |                            |   |
|                          | Network                    |   |
|                          | Attached                   |   |
|                          | Storage                    |   |
|                          | EMPOWERING NETWORK STORAGE |   |
|                          |                            |   |
|                          |                            |   |
|                          |                            |   |
| Exi                      | it Setup                   |   |

 Programvaren søker nå etter enheten på nettverket. Tilgjengelige enheter vises i listen. Hvis ingen enhet vises, klikk på "Search again" for å søke på nytt.

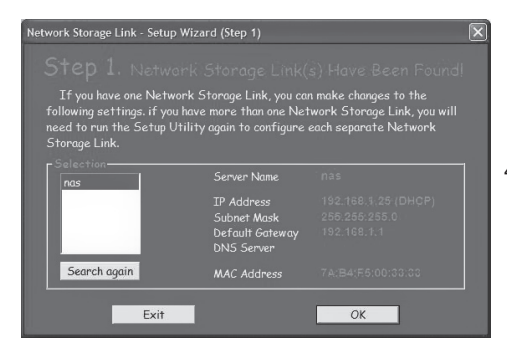

4. Marker "**nas**" i listen og klikk på "**OK**".

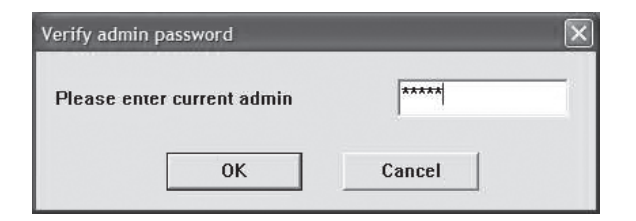

 Angi passordet når du blir bedt om det og klikk på "OK". Det forhåndsinnstilte passordet er "admin".

| etwork Storage Link - Setup Wizard (Step 2) |                                                |  |
|---------------------------------------------|------------------------------------------------|--|
|                                             |                                                |  |
| Server Name nas                             |                                                |  |
| • Set IP configuration manually             | • Automatically obtain an<br>IP address (DHCP) |  |
| IP Address 192.168.1.25                     | An IP address must be                          |  |
| Subnet Mask, 255.255.255.0                  |                                                |  |
| Gateway 192.168.1.1                         |                                                |  |
| BNS Server                                  |                                                |  |
|                                             |                                                |  |
| Back                                        | Next                                           |  |

- 6. Foreta dine valg og klikk på "Next" for å fortsette.
  - "Automatically obtain an IP address (DHCP)" Sparer automatisk en IP-adresse fra din nettverksrouter.
  - "Set IP configuration manually" Konfigurere IP-adressen manuelt.

| Network Storage L | ink - Setup Wizard (Step 3)                     | × |
|-------------------|-------------------------------------------------|---|
| Step 3            | . Date and Time                                 |   |
| Time Zone         | (GMT+01:00) Brussels, Copenhagen, Madrid, Paris |   |
| Date              | 2007-09-06                                      |   |
| Time              | 15:30:00 ÷                                      |   |
|                   | Back Next                                       |   |

7. Velg tidssone, dato og klokkeslett og klikk deretter på "Next".

| tep 4. Settings Confirmation<br>Old Settings (New 8<br>Server Name nas nas<br>IP Address 192.168.1.25 192.16<br>Subnet Mask 255.255.255.0 225.25<br>Default Gateway 192.168.1.1 192.16                                 | Old Settings         New Setting           nas         nas           192.168.1.25         192.168.1.25           255.255.255.0         255.255.255.0           192.168.1.1         192.168.1.1  |
|----------------------------------------------------------------------------------------------------|----------------------------------------------------------------------------------------------------|
| Old Settings New C<br>Server Name nas Mas<br>IP Address 192.168.1.25 192.16<br>Subnet Mask 255.255.255.0 256.25<br>Default Gateway 192.168.1.1 192.16                                                                  | Old Settings         New Setting           nas         flas           192.168.1.25         192.168.1.25           255.255.255.0         256.225.255.0           192.168.1.1         192.168.1.1 |
| Server Name         nas         inas           IP Address         192.168.1.25         192.16           Subnet Mask         255.255.255.0         4255.25           Default Gateway         192.168.1.1         192.16 | ras inas inas inas inas inas inas inas in                                                                                                    |
| IP Address         192.168.1.25         192.16           Subnet Mask         255.255.255.0         226.25           Default Gateway         192.168.1.1         192.16                                                 | 192.168.1.25 192.168.1.25<br>255.255.255.0 255.255.0<br>192.168.1.1 192.168.1.1                                                                                                    |
| Subnet Mask         255.255.255.0         2256.25           Default Gateway         192.168.1.1         1192.16                                                                                                    | 255.255.255.0 255.255.255.0 192.168.1.1 192.168.1.1                                                                                                    |
| Default Gateway 192.168.1.1 192.16                                                                                                    | 192.168.1.1 192.168.1.1                                                                                                    |
| TR CL DUOD                                                                                                    | NUCD DUCD                                                                                                    |
| IP STATUS DHUP UNUP                                                                                                    | OHCP DRGP                                                                                                    |
| Date 2007/09/06 2007/0                                                                                                    | 2007/09/06 2007/09/06                                                                                                    |
| Time 11:22:54 15:30.0                                                                                                    | 11:22:54 15:30:00                                                                                                    |

 Dine gamle og nye innstillinger vises. Klikk på "Save" for å spare eller på "Back" for å gå til bake og forandre dine innstillinger. Innstillingene lagres og den første dialogruten vises.

| Network Storage Link - Setup Wizard (Step 1)                                                                                                    |                                                            |    |  |  |
|----------------------------------------------------------------------------------------------------|------------------------------------------------------------|----|--|--|
|                                                                                                    |                                                            |    |  |  |
| If you have one Network Storage Link, you can make changes to the<br>following settings. if you have more than one Network Storage Link, you will<br>need to run the Setup Utility again to configure each separate Network<br>Storage Link. |                                                            |    |  |  |
| Selection-                                                                                                    | Server Name                                                |    |  |  |
|                                                                                                    | IP Address<br>Subnet Mask<br>Default Gateway<br>DNS Server |    |  |  |
| Search again                                                                                                    | MAC Address                                                |    |  |  |
| Exit                                                                                                    |                                                            | OK |  |  |

9. Dobbelklikk på enhetens navn, i dette tilfellet "nas".

|                            | "YOUR SOLUTIONS FOR NETWORK STRAGE |
|----------------------------|------------------------------------|
|                            |                                    |
| Username admin<br>Password | m                                  |

 Webleseren starter og innloggingsruten vises. Angi brukernavnet "admin" og passordet "admin" og klikk deretter på "Login".  Hvis harddiskene er uformaterte, eller formaterte med filformatet NTFS, må de først formateres til formatet EXT2, EXT3 eller FAT32. Dersom harddisken/harddiskene allerede er formatert, gå till punkt 12.

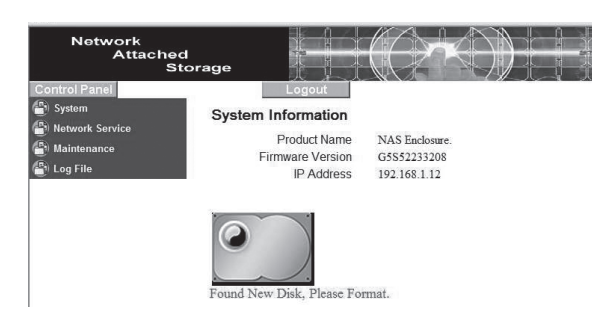

i. Klipp på "Maintenance" i den venstre menyen og deretter "Disk Utility".

| Network<br>Attached<br>Stor:                                   | age            |        |                |          |                                        |          |        |           |
|----------------------------------------------------------------|----------------|--------|----------------|----------|----------------------------------------|----------|--------|-----------|
| Control Panel                                                  | Disk U         | tility | ogou           |          |                                        |          |        |           |
| Maintenance                                                    | Device<br>Name | Туре   | Mount<br>Point | Status   | Encrypt:Password/Format<br>Type/Format | Scandisk | Umount | Health    |
| RAID Setting     Firmware Upgrade                              | /dev/hda       | none   |                | unmount  | encrypt<br>ext2 v<br>Format            | Scan     | Umount | PASSED De |
| Save Configuration     Restore Configuration     Factory Reset |                |        |                |          | Refresh                                |          |        | 1         |
| 📳 Log File                                                     | Found N        | ew Di  | )<br>sk, Ple   | ase Form | nat.                                   |          |        |           |

| Network<br>Attached<br>Stor             | age                                |                            |                         |            |                                        |          |        |               |
|-----------------------------------------|------------------------------------|----------------------------|-------------------------|------------|----------------------------------------|----------|--------|---------------|
| Control Panel                           |                                    | l                          | ogou                    | 1          |                                        |          |        |               |
| Network Service                         | Disk Ut                            | tility                     |                         |            |                                        |          |        |               |
| Maintenance                             | Device<br>Name                     | Туре                       | Mount<br>Point          | Status     | Encrypt:Password/Format<br>Type/Format | Scandisk | Umount | Health        |
| RAID Setting                            | /dev/hda                           |                            |                         | formatting | fat32 v                                | Scan     | Umount | PASSED Detail |
| Save Configuration                      |                                    |                            |                         |            | Refresh                                |          |        |               |
| Restore Configuration     Factory Reset |                                    |                            | _                       |            |                                        |          |        |               |
| 🔮 Log File                              | Found Ne<br>Formattin<br>Please we | ew Di<br>1g Dis<br>ait and | sk, Ple<br>k<br>d do no | ase Forma  | t.<br>ing                              |          |        |               |

ii. Velg ønsket filformat i rullgardinteksten og klikk på "Format".

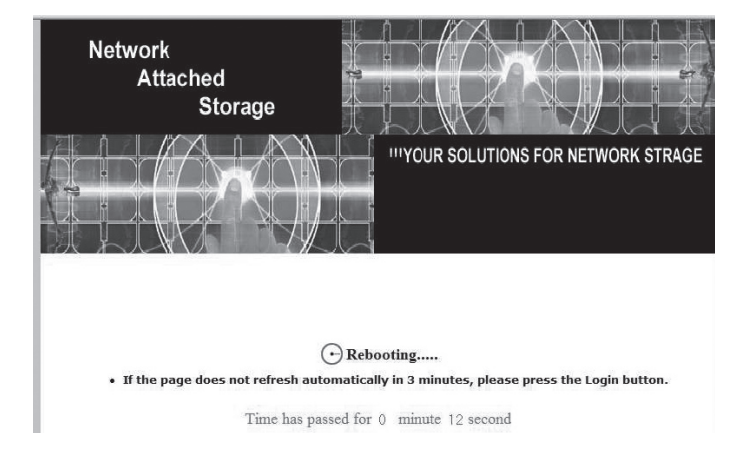

iii. Tiden det tar å formatere harddisken er avhengig av harddiskens størrelse.

iv. Vent til formateringen er ferdig og klikk på "Login" når dialogruten vises.

### v. Obs!

- Enheten kan ikke brukes med NTFS-formaterte harddisker.
- 12. Hvis de installerte harddiskene er formaterte vil i stedet følgende startside vises etter innloggingen:

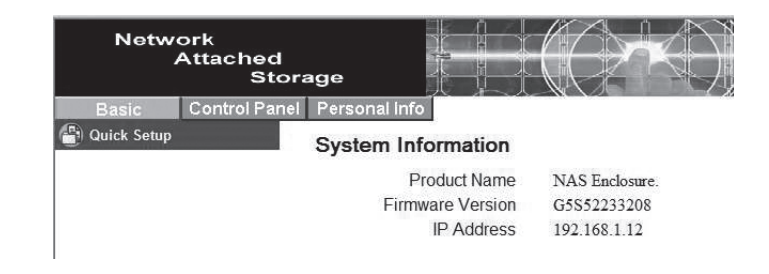

# **RAID-konfigurasjon**

Dersom det er to like store harddisker som er installert, kan disse RAIDkonfigureres.

 Velg "Control Panel" i den øvre menyen, og deretter undermeny "Maintenance" → "RAID Setting".

### o None

Ingen RAID-funksjon.

# o RĂID 1

Dersom de to diskene skal "speiles" slik at begge inneholder nøyaktig samme data, velger du RAID 1. Dersom en disk da ødelegges, har du de samme dataene lagret på den andre disken. Den totale lagringskapasiteten er den samme som for en disk.

### o **RAID 0**

Velg dette dersom de to diskene skal slås sammen til en logisk enhet for å øke lagringskapasiteten og hastigheten. Den totale kapasiteten er summen av kapasiteten til begge diskene. Dersom en av diskene går i stykker vil man miste all data som er lagret på denne.

### o Format

Velg diskenes filformat, EXT2 eller EXT3 (Linux).

### o Save

Klikk for å lagre innstillingene og å starte formateringen.

# Bruk guiden (Wizard)

1. Preference Language Setting (Velg menyspråk)

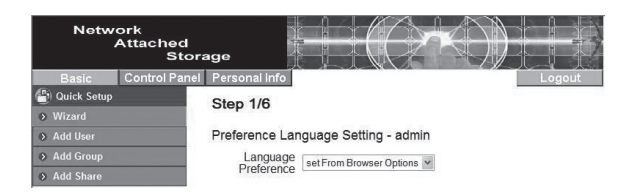

Velg "Set from browser options" for å velge samme menyspråk som webleseren.

2. New Password Setting (Forandre passord)

Forandre på passordet for administrering av enheten.

| Netw          | ork<br>Attached<br>Stor: | age           |                         |                     |                              |
|---------------|--------------------------|---------------|-------------------------|---------------------|------------------------------|
| Basic         | Control Panel            | Personal Info |                         |                     | Logout                       |
| 🕒 Quick Setup |                          | Sten 2/6      |                         |                     |                              |
| Wizard        |                          | Otep 210      |                         |                     |                              |
| Add User      |                          | New Password  | Setting - admin         |                     |                              |
| Add Group     |                          | New Password  |                         | 1                   |                              |
| Add Share     |                          |               | •••••                   | (Confirm)           |                              |
|               |                          | NOTE:         | If you do not want to c | hange password, cli | ck Next button to next step. |

3. Hostname Setting (Forandre nettverksnavn)

Endrer enhetens navn på nettverket.

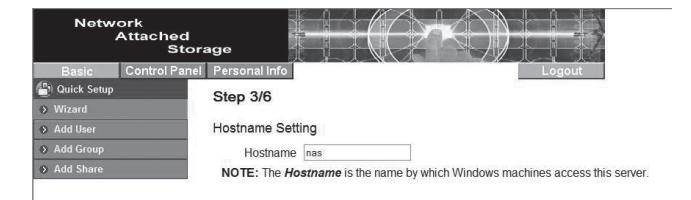

# 4. Internet Protocol Setting (Forandre IP-adresse)

Konfigurerer IP-adresse og DNS-serveradresser.

| Network<br>Attached<br>Storag | e            |         | $\exists ( \geq$                        | K.        | )))   |       |      |  |  |
|-------------------------------|--------------|---------|-----------------------------------------|-----------|-------|-------|------|--|--|
| Basic Control Panel P         | ersonal Info |         |                                         |           |       | Lo    | gout |  |  |
| Quick Setup                   | tep 4/6      |         |                                         |           |       |       |      |  |  |
| > Wizard                      |              |         |                                         |           |       |       |      |  |  |
| > Add User In                 | ternet Proto | ol S    | etting                                  |           |       |       |      |  |  |
| Add Group                     | IP Address   | 0       | Obtain IP Address au                    | tomatica  | illy  |       |      |  |  |
| > Add Share                   |              | ۲       | Use following IP Add                    | ress      |       |       |      |  |  |
|                               |              |         | IP Address                              | 192       | 168   | . 1   | 12   |  |  |
|                               |              |         | Subnet Mask                             | 255       | 255   | . 255 | . 0  |  |  |
|                               |              |         | Default Gateway                         | 192       | 168   | . 1   | 1    |  |  |
|                               | DNS Server   |         | Obtain DNS Server Address automatically |           |       |       |      |  |  |
|                               |              | $\odot$ | Use following DNS S                     | Server Ad | dress |       |      |  |  |
|                               |              |         | Primary                                 | -         |       | 1.    |      |  |  |
|                               |              |         | Secondary                               | 1.        |       | 1.0   |      |  |  |
|                               |              |         | Others                                  |           |       |       |      |  |  |

### 5. Time Settings (Tid og dato)

Forandrer tids- og datoinnstillingene.

| Network<br>Attached<br>Stor | age           |                                                 |
|-----------------------------|---------------|-------------------------------------------------|
| Basic Control Panel         | Personal Info | Logout                                          |
| Quick Setup                 | Step 5/6      |                                                 |
| <ul> <li>Wizard</li> </ul>  |               |                                                 |
| Add User                    | Time Settings |                                                 |
| Add Group                   | Date          | Mon 9 Y Date 7 Year 2007 Y                      |
| Add Share                   | Time          | Hour 9 Y Min 48 Y AM Y                          |
|                             | Time Zone     | (GMT+01:00) Brussels, Copenhagen, Madrid, Paris |
|                             | NTP Server    | Default Not Use                                 |
|                             |               | O User Define                                   |

### 6. Wizard Setting Confirmation

Viser alle innstillingene du har utført.

| Basic Control Panel      | Personal Info                                                                                   |                                                                                                    | Logout                                                                                                    |
|--------------------------|-------------------------------------------------------------------------------------------------|----------------------------------------------------------------------------------------------------|----------------------------------------------------------------------------------------------------|
| il Quick Setup<br>Wizard | Step 6/6                                                                                        |                                                                                                    |                                                                                                    |
| Add User                 | Wizard Setting                                                                                  | Confirmation                                                                                                 |                                                                                                    |
| > Add Group              |                                                                                                 | Current Settings                                                                                             | New Settings                                                                                                 |
| > Add Share              | UI Language                                                                                     | browser                                                                                                    | browser                                                                                                    |
|                          | Hostname                                                                                        | nas                                                                                                    | nas                                                                                                    |
|                          | IP Address                                                                                      | Use Following Address<br>IP Address 192.168.1.12<br>Subnet Mask 255.255.255.0<br>Default Gateway 192.168.1.1 | Use Following Address<br>IP Address 192.168.1.12<br>Subnet Mask 255.255.255.0<br>Default Gateway 192.168.1.1 |
|                          | Automatic Obtain Use Followin<br>Primary Primary<br>Secondary Secondary Others<br>Others Others | Use Following Address<br>Primary<br>Secondary<br>Others                                                      |                                                                                                    |
|                          | Date and Time                                                                                   | 9/ 7/2007 9:48 AM                                                                                            | 9/ 7/2007 9:48 AM                                                                                            |
|                          | Time Zone                                                                                       | Brussels                                                                                                    | Brussels                                                                                                    |
|                          | NTP Server                                                                                      | none                                                                                                    | none                                                                                                    |

# Konfigurere en sambaserver

### Lage en ny bruker

1. Velg "Basic" i den øvre menyen, og deretter undermeny "Quick Setup"  $\rightarrow$  "Add User".

| Network<br>Attached<br>Ste | orage             |                     |                           |
|----------------------------|-------------------|---------------------|---------------------------|
| Basic Control Par          | nel Personal Info |                     | Logout                    |
| 皆 Quick Setup              | Step 1/3          |                     |                           |
| Wizard                     |                   |                     |                           |
| Add User                   | Add User          |                     |                           |
| Add Group                  | User Name         | User1               |                           |
| Add Share                  | Password          | •••••               |                           |
|                            |                   | ••••                | (Confirm)                 |
|                            | Description       |                     |                           |
|                            | (optional)        |                     |                           |
|                            | ×                 | Create Private Fol  | der (Share)               |
|                            |                   | Private Folder (Sha | are) Location: //mnt/ide1 |
|                            |                   | Enable Quota of     | MB                        |

- 2. Angi et brukernavn og et passord. Kryss i ruten "Create Private Folder (Share)", og klikk deretter på "Next".
- Velg om den nye brukeren skal være medlem i en av brukergruppene. Marker gruppen og klikk på "Add" for å legge medlemmet til gruppen. Klikk på neste "Next" for å fortsette.

| Network<br>Attached<br>Stor | age                                                                                                    |             |
|-----------------------------|----------------------------------------------------------------------------------------------------|-------------|
| Basic Control Panel         | Personal Info                                                                                                    | Logout      |
| Duick Setup                 | Step 2/3                                                                                                    |             |
| > Wizard                    |                                                                                                    |             |
| Add User                    | User Manageship - user1                                                                                                    |             |
| Add Group                   | Member of                                                                                                    | Not Members |
|                             | guestshare KAN CAN CAN | dd END LIST |

| Network<br>Attachec<br>St | i<br>orage                              |                                                                                                    |         |
|---------------------------|-----------------------------------------|----------------------------------------------------------------------------------------------------|---------|
| Basic Control Pa          | nel Personal info                       | Lo                                                                                                    | gout    |
| 🖆 Quick Setup             | Step 3/3                                |                                                                                                    |         |
| Wizard                    | Oleve Demission                         |                                                                                                    |         |
| Add User                  | Share Permission - user                 |                                                                                                    |         |
| Add Group                 | Allowed                                 | No Acces                                                                                                    | 5       |
| 3 Add Share               | public (Writable)<br>===== END LIST === | <pre>*** CRead Only C&gt;&gt; C&gt;&gt; C&gt;&gt; C&gt;&gt; C&gt;&gt; C&gt;&gt; C&gt;&gt; C&gt;&gt; C&gt;&gt; C&gt;&gt;</pre> |         |
|                           | L                                       | [Back] [C                                                                                                    | omplete |

- 4. Velg hvilke rettigheter brukeren skal få. Marker i listen og klikk på "Read Only" for kun leserettigheter eller "Writable" for skriverettigheter.
- 5. Klikk på "Complete" for å fullføre guiden.
- 6. Når brukeren er føyd til bør det, under nettverksenheter, finnes en katalog med samme navn som det som ble skrevet inn under nettverksenheter

(i dette eksempel, user1).

| 🕈 Nas                          |                               | . 🗆 🗵        |
|--------------------------------|-------------------------------|--------------|
| <u>Arktv R</u> edigera Viga Ea | voriter <u>V</u> erktyg Hjälp | At .         |
| Adress 📓 (Was                  |                               | 🛩 🛃 Gå t     |
| admin                          | guest-share                   |              |
| public                         | 🕐 📼 🦓 Skrin                   | vare och fax |

# Legg til en ny brukergruppe

1. Velg "Basic" i den øvre menyen, og deretter undermeny "Quick Setup"  $\rightarrow$  "Add Group".

| Netw          | ork<br>Attached<br>Stora | ige           |        | () | ) |   |       |
|---------------|--------------------------|---------------|--------|----|---|---|-------|
| Basic         | Control Panel            | Personal info |        |    |   | L | ogout |
| 骨 Quick Setup |                          | Sten 1/3      |        |    |   |   |       |
| Wizard        |                          | otep no       |        |    |   |   |       |
| Add User      |                          | Add Group     |        |    |   |   |       |
| Add Group     |                          | Group Name    | Group1 |    |   |   |       |
| Add Share     |                          |               |        |    |   |   |       |

2. Angi et navn for brukergruppen. Klikk på "Next" for å fortsette.

| Netw          | ork<br>Attached<br>Stor: | age                           |                     |                                  |
|---------------|--------------------------|-------------------------------|---------------------|----------------------------------|
| Basic         | Control Panel            | Personal Info                 |                     | Logout                           |
| 📳 Quick Setup |                          | Step 2/3                      |                     |                                  |
| Wizard        |                          | 0.00 2.0                      |                     |                                  |
| Add User      |                          | Group Members - group1        |                     |                                  |
| Add Group     |                          | Members                       |                     | Not Members                      |
| ♦ Add Share   |                          | user1<br>===== END LIST ===== | << Add<br>Remove >> | admin<br>guest-share<br>END LIST |

- Velg hvilke medlemmer som skal være medlem i gruppen. Marker medlemmene og klikk på "Add" for å legge disse til gruppen. Klikk på "Next" for å fortsette.
- 4. Velg hvilke rettigheter gruppen skal få. Marker i listen og klikk på "**Read Only**" for kun leserettigheter eller "**Writable**" for skriverettigheter.

| Network<br>Attached<br>Sto                 | prage                                |                             |             |
|--------------------------------------------|--------------------------------------|-----------------------------|-------------|
| Basic Control Par<br>Quick Setup<br>Wizard | Nel Personal info<br>Step 3/3        | Logout                      |             |
| Add User     Add Group     Add Share       | Share Permission - group1<br>Allowed | No Access                   |             |
|                                            | public (Writable)<br>END LIST        | << Read Only END LIST ===== |             |
|                                            |                                      | Remove >>                   |             |
|                                            | ·                                    |                             |             |
|                                            |                                      | Ba                          | ck Complete |

5. Klikk på "Complete" for å fullføre guiden.

Brukerne kan nå koble seg opp mot sin katalog på enheten gjennom nettverket med sitt brukernavn og passord.

# Konfigurere en ftp-server

Ved å konfigurere en ftp-server kan filer deles via Internett. For å legge til brukerkontoen må du først lage en ny bruker. Se avsnittet "Lage en ny bruker".

1. Velg "Basic" i den øvre menyen, og deretter undermeny "Quick Setup"  $\rightarrow$  "Add Share".

|             | Stora         | ige                       |      |        |
|-------------|---------------|---------------------------|------|--------|
| Basic       | Control Panel | Personal Info             |      | Logout |
| Quick Setup |               | Step 1/3                  |      |        |
| Wizard      |               |                           |      |        |
| Add User    |               | Add Share                 |      |        |
| Add Group   |               | Share Name                | XFTP |        |
| Add Share   |               | Path                      |      |        |
|             |               | Description<br>(Optional) |      |        |

- 2. Angi et navn for ftp-serveren. Klikk på "Next" for å fortsette.
- Velger brukere som skal ha tilgang til ftp-serveren. Marker en bruker i den høyre listen og klikk på "Read Only" for kun leserettigheter eller "Writable" for skriverettigheter. Klikk på "Next" for å fortsette.

| Network<br>Attache<br>S | d<br>torage                       |              |
|-------------------------|-----------------------------------|--------------|
| Basic Control P         | anel Personal Info                | Logout       |
| Quick Setup Wizard      | Step 2/3                          |              |
| Add User                | Windows, FTP Access - xftp        |              |
| Add Group               | □ Allow for all                   |              |
| Add Share               | Allowed                           | No Access    |
|                         | user1 (Writable)<br>END LIST      | << Read Only |
|                         |                                   | Remove >>    |
|                         | The ones started with @ are group | ps.          |

 Angi en eller flere IP-adresser som skal ha tilgang til ftp-serveren. Marker "Allow for all" hvis du vil tillate tilkobling uansett hvilken IP-adresse koblingen gjøres fra.

| Network<br>Attached<br>Sto                                                                              | rage                                                       |
|----------------------------------------------------------------------------------------------------|------------------------------------------------------------|
| Basic Control Pane                                                                                      | l Personal Info Logout                                     |
| <ul> <li>Duick Setup</li> <li>Wizard</li> <li>Add User</li> <li>Add Group</li> <li>Add Share</li> </ul> | Step 3/3 NFS Access - xftp Allow for all Allowed IP/Subnet |
|                                                                                                    | Remove O Subact                                            |

5. Klikk på "Complete" for å fullføre guiden.

#### Hvordan kobler jeg til enheten via Internett?

- Hvis enheten er koblet direkte til Internett og bruker en åpen IP-adresse:
  - Aktiver ftp-funksjonen i enheten ved å gå til "Control Panel" → "File and Print" og deretter velges "File Server". Marker "Enable" under "FTP Server Setting" og still ev. inn ønsket port (forhåndsinnstilt: 21).
  - 2. Lag en bruker og velg rettigheter for brukeren (lese- eller skriverettigheter).
  - 3. Angi enhetens IP-adresse i ftp-programmet og velg å koble til enheten. Angi brukernavn og passord.
- Dersom enheten brukes på et nettverk f.eks. innenfor en router:
  - 1. Routeren må konfigureres for å tillate trafikk til og fra enheten. En må da bruke samme port som tidligere angitt. Se routerens bruksanvisning.

# Håndtere brukere / Forandre innstillinger

I menyen "Control Panel" håndteres brukere, grupper og andre innstillinger.

#### Fjerne/forandre en bruker

| Network<br>Attached<br>Stora | ige                    |                               |                    |                    |
|------------------------------|------------------------|-------------------------------|--------------------|--------------------|
| Basic Control Panel          | Personal Info          |                               |                    | Logout             |
| 🔮 Users and Groups           | User Management        |                               |                    |                    |
| User Management              |                        | admin                         | _                  |                    |
| Group Management             |                        | guest-share                   |                    |                    |
| 🔄 File and Print             | Existing Users         | user1<br>===== END LIST ===== |                    |                    |
| 📳 System                     |                        |                               |                    |                    |
| Network Service              |                        |                               | -                  |                    |
| (La Maintenance              | Licor Namo             | inear1                        | 1                  |                    |
| 🖶 Log File                   | Paceword               |                               |                    |                    |
|                              | Fassword               |                               | ]<br>Transministra |                    |
|                              |                        | •••••                         | (Confirm)          |                    |
|                              | Description (optional) |                               |                    |                    |
|                              | Create Private Fold    | er (Share)                    | _                  |                    |
|                              | Private Folder (Share  | e) Location. (minute)         |                    |                    |
|                              | Enable Quota of        | MB                            |                    |                    |
|                              |                        | Save                          | Clear Form         | Groups Delete User |

- 1. Velg "Control Panel" i den øvre menyen, og deretter undermeny "Users and Groups" → "User Management".
- 2. Marker den brukeren som skal fjernes/endres på.
- Forandre innstillingene og klikk deretter på "Save" for å lagre, eller klikk på "Delete User" hvis du vil fjerne brukeren.

### Fjerne/forandre en brukergruppe

| Network<br>Attached<br>Sto                                          | rage                                                       |
|---------------------------------------------------------------------|------------------------------------------------------------|
| Basic Control Pan                                                   | Personal Info Logout                                       |
| Users and Groups                                                    | Group Management                                           |
| Group Management     Group Management     File and Print     System | Existing Groups                                            |
| 음) Network Service<br>음) Maintenance<br>음) Log File                 | Group Name group1<br>Save) Clear Form Members Delete Group |

- 1. Velg "Control Panel" i den øvre menyen, og deretter undermeny "Users and Groups" → "Group Management".
- 2. Marker den gruppen som skal forandres.
- Forandre innstillingene og klikk deretter på "Save" for å lagre eller klikk på "Delete Group" hvis du vil fjerne gruppen.

#### Fjerne en ftp-gruppe

| Network<br>Attached<br>Stor                                                | ge CARD                                                                   |
|----------------------------------------------------------------------------|---------------------------------------------------------------------------|
| Basic Control Panel                                                        | Personal Info Logout                                                      |
| Users and Groups File and Print                                            | Share Management                                                          |
| File Server     Share Management     System                                | Existing Shares                                                           |
| <ul> <li>Network Service</li> <li>Maintenance</li> <li>Log File</li> </ul> | Share Name [rtp<br>Path [/mtt/de1 ] / [xtp]<br>Description (Optional)<br> |

- 1. Velg "Control Panel" i den øvre menyen, og deretter undermeny "File and Print" → "Share Management".
- Marker den gruppen som skal forandres på og klikk på "Windows FTP Access" eller "NFS Access" for å forandre innstillinger for gruppen.
- Forandre innstillingene og klikk deretter på "Save" for å lagre eller klikk på "Delete Share" hvis du vil fjerne gruppen.

# Avanserte innstillinger

#### Oppdatere programvaren

| Network<br>Attached<br>Stor                                                                                                    | age                                                                                       |        |
|----------------------------------------------------------------------------------------------------|-------------------------------------------------------------------------------------------|--------|
| Basic Control Panel                                                                                                    | Personal info                                                                             | Logout |
| <ul> <li><sup>(2)</sup> Users and Groups</li> <li><sup>(2)</sup> File and Print</li> <li><sup>(2)</sup> System</li> <li><sup>(2)</sup> Network Service</li> <li><sup>(2)</sup> Maintenance</li> </ul> | Firmware Upgrade Current Firmware Version G5552233208 Upgrade File Bliadora Start Upgrade |        |
| Disk Utility     RAID Setting     Firmware Upgrade     Save Configuration     Restore Configuration                                                                                                   |                                                                                           |        |

- 1. Last ned f.eks. programvaren fra Internett og lagre den på din PC.
- Velg "Control Panel" i den øvre menyen, og deretter undermeny "Maintenance" → "Firmware Upgrade".
- 3. Klikk på "Bla..." og let etter oppdateringen på din PC.
- 4. Klikk på "Start Upgrade" for å starte oppdateringen.

5. Det tar ca. 15 til 20 minutter å gjennomføre oppdateringen. **Obs!** Man må ikke skru av enheten eller dra ut nettverkskabelen mens oppdateringen pågår.

#### Lagre innstillingene

| Network<br>Attached<br>St                                                                                                  | orage                                                                                                    |
|----------------------------------------------------------------------------------------------------|----------------------------------------------------------------------------------------------------|
| Basic Control Pa                                                                                                    | nel Personal Info Logout                                                                                                    |
| <ul> <li>Users and Groups</li> <li>File and Print</li> <li>System</li> <li>Network Service</li> <li>Maintenance</li> </ul> | Save Configuration<br>You can Save (Download) the configuration file to your PC. To save the server<br>configuration, click the Save button. |
| Disk Utility                                                                                                    |                                                                                                    |
| RAID Setting                                                                                                    |                                                                                                    |
| Firmware Upgrade                                                                                                    |                                                                                                    |
| Save Configuration                                                                                                    |                                                                                                    |
| Restore Configuration                                                                                                    |                                                                                                    |

- 1. Velg "Control Panel" i den øvre menyen, og deretter undermeny "Maintenance" → "Save Configuration".
- 2. Klikk på "Save" for å lagre aktuell konfigurasjon fra enheten.
- Velg å spare konfigureringen som en fil på passende sted på din PC eller på et eksternt lagringsmedium.

### Stille tilbake fra lagret konfigurasjon

| Network<br>Attached<br>Stor                                                                                                    | age                                                                                                    |
|----------------------------------------------------------------------------------------------------|----------------------------------------------------------------------------------------------------|
| Basic Control Panel                                                                                                    | Personal info Logout                                                                                                    |
| (2) Users and Groups<br>(2) File and Print<br>(2) System<br>(2) Network Service<br>(2) Maintenance                                          | Restore Configuration You can Restore (Upload) a previously-saved configuration file. To restore the configuration, click the Restore button. Restore File Restore Restore |
| <ul> <li>Disk Utility</li> <li>RAID Setting</li> <li>Firmware Upgrade</li> <li>Save Configuration</li> <li>Restore Configuration</li> </ul> |                                                                                                    |

- Velg "Control Panel" i den øvre menyen, og deretter undermeny "Maintenance" → "Restore Configuration".
- 2. Klikk på "Bla..." og velg den lagrede konfigurasjonen.
- 3. Klikk på "**Restore**" for å stille enheten tilbake fra den lagrede konfigurasjonsfilen.

# Feilsøkingsskjema

#### Det går ikke å koble til enhetens webkonfigurasjon.

 Prøv å logge inn på enheten ved å koble den med en nettverkskabel direkte til PC-en. Start webleseren og angi enhetens forhåndsinnstilte IP-adresse 192.168.1.1. Logg inn med brukernavn "admin" og passord "admin".

### Det går ikke å konfigurere RAID under FAT32.

 FAT32 støtter ikke RAID-funksjoner. Bruk i stedet filformatet EXT2 eller EXT3.

#### De installerte harddiskene er ikke RAID-konfigurerte. Det går kun an å lage en katalog på harddisk 2 (HDD2) med konfigureringsguiden, og ikke på harddisk 1 (HDD1)?

- Enhetens programvare er utviklet for bruk med RAID 1 eller 0. Hvis harddiskene ikke er RAID-konfigurerte, vil deling kun fungere på den første formaterte harddisken.
- Eksempel: Hvis HDD1 formateres først, er det denne som brukes for deling. HDD2 kan da finnes ved å utforske nettverket ("Mine nettverkssteder" i Windows).

#### Jeg kan ikke laste kataloger på samba- eller ftp-serveren?

- Påse at du har skriverettigheter til å lage kataloger.
- Bruk kun engelske tegn når du lager kataloger.

#### Jeg kan ikke lade opp noen filer, eller blir koblet fra hele tiden.

- Kontroller at enheten er installert ordentlig på nettverket.
- Påse at du har skriverettigheter til å lage kataloger og å lade opp filer.
- Påse at du har tilstrekkelig båndbredde til enheten. En dårlig tilkobling eller for mange brukere samtidig kan resultere i at du blir frakoblet.

#### Hvordan stiller jeg enheten tilbake?

 Trykk inn og hold reset-knappen på enhetens bakside inne i ca. 5 sekunder for å stille enheten tilbake til fabrikkinnstillingene.

#### Hvordan kan jeg eliminere ev. ulyd (vibrasjoner, surr) fra enheten?

 Påse at harddiskene, monteringsbøylene og lokk er skrudd fast. Monter de selvklebende føttene på enhetens underside.

#### Jeg kan ikke koble smb-serveren til Windows XP.

 Påse at Windows XP er oppdatert med servicepack 2 eller nyere. Kontroller også PC-ens brannvegger.

# Vedlikehold

Rengjør med en myk og lett fuktet klut. Bruk aldri løsemiddel eller sterke rengjøringsmiddel. Trekk alltid støpselet ut fra vegguttaket før rengjøring.

# Avfallshåndtering

Når du skal kvitte deg med produktet, skal dette skje i henhold til lokale forskrifter. Er du usikker på hvordan du går fram, ta kontakt med lokale myndigheter.

# Spesifikasjoner

| Spenning:                      | 12 V DC, 4 A via medfølgende batterieliminator (230 V AC) |
|--------------------------------|-----------------------------------------------------------|
| Nettverkstilkobling (LAN):     | RJ45 (100BASE-TX/10BASE-T)                                |
| Overføringshastighet:          | Inntil 8 MB/mile                                          |
| Prosessor:                     | 32-bit                                                    |
| Protokoll:                     | TCP/IP, NETBUEI, IPX/SPX, FTP, DHCP, SNTP                 |
| RAID-support:                  | RAID 1, RAID 0                                            |
| Partitionstype:                | FAT32, EXT2, EXT3                                         |
| Arbeidstemperatur:             | 0 °C - 70 °C (10 - 95 RH luftfuktighet)                   |
| Oppbevaringstemperatur:        | - 20 °C - 70 °C (5 -95 RH luftfuktighet)                  |
| Innlogging (forhåndsinnstilt): | Brukernavn: admin, passord: admin                         |

| Maks. tilkoblinger/kontoer |                                                                    |
|----------------------------|--------------------------------------------------------------------|
| Ftp:                       | 32 stk. (8 koblinger samtidig, maks. 16 kataloger per brukerkonto) |
| Samba:                     | 8 stk.                                                             |
| Mål:                       | 120 x 180 x 80 mm (B x D x H)                                      |
| Vekt:                      | 700 g ekskl. harddisk                                              |

# **SVERIGE**

| KUNDTJÄNST | Tel: 0247/445 00                 |
|------------|----------------------------------|
|            | Fax: 0247/445 09                 |
|            | E-post: kundtjanst@clasohlson.se |
| INTERNET   | www.clasohlson.se                |
| BREV       | Clas Ohlson AB, 793 85 INSJÖN    |
|            |                                  |

# NORGE

| Tlf.: 23 21 40 00                               |
|-------------------------------------------------|
| Faks: 23 21 40 80                               |
| E-post: kundesenter@clasohlson.no               |
| www.clasohlson.no                               |
| Clas Ohlson AS, Postboks 485 Sentrum, 0105 OSLO |
|                                                 |

# **SUOMI**

| Puh: 020 111 2222                              |
|------------------------------------------------|
| Faksi: 020 111 2221                            |
| Sähköposti: info@clasohlson.fi                 |
| www.clasohlson.fi                              |
| Clas Ohlson Oy, Yrjönkatu 23 A, 00100 HELSINKI |
|                                                |

# **GREAT BRITAIN**

|          | For consumer contact, please visit |
|----------|------------------------------------|
|          | www.clasohlson.co.uk and click on  |
|          | customer service.                  |
| INTERNET | www.clasohlson.co.uk               |